## Laboratorio 3

**Passo 0** – Creare un nuovo progetto di tipo *Windows Forms Application* e di nome Lab3. Eliminare dal progetto le classi Form1 e Program. Scaricare il file "Lab3Start.zip" dal sito del corso e inserire le cartelle e i file ".cs" in esso contenuti nel progetto Lab3. Compilare il progetto.

## **Passo 1** – Completare la classe **SelectDialog**.

SelectDialog è una finestra di dialogo che si deve presentare come in figura e che deve permettere all'utente di selezionare un oggetto da una collezione di oggetti.

Mediante *designer* inserire nella *form* una **Label** con testo "Selezionare l'elemento:",

SelectDialog

una **ComboBox** (di nome **\_comboBox**) con stile **DropDownList** e un pannello contenente i due bottoni ("OK" e "Annulla") che devono permettere di confermare o annullare l'operazione di selezione in corso.

Seguendo le istruzioni inserite nei commenti del codice, completare:

- la proprietà SelectedItem
- il metodo LoadItems

Testare il codice (la finestra di dialogo appare quando si chiede di modificare un libro o una persona).

## **Passo 2** – Completare la classe EditingControl.

EditingControl deve permettere di visualizzare ed eventualmente modificare tutte le proprietà '*editable*' di un qualsiasi tipo di oggetto. Una proprietà è '*editable*' se è marcata con l'attributo Editable (ved. le classi Libro e

Persona).

Mediante *designer*, aggiungere all'EditingControl un TableLayoutPanel (\_tableLayoutPanel, COn due colonne e Dock a Fill) e un ErrorProvider (\_errorProvider).

*Run-time*, il controllo si dovrà presentare come in figura (in questo caso, l'oggetto da modificare è un libro): **\_tableLayoutPane1** dovrà avere tante righe quante sono le proprietà '*editable*' dell'oggetto da modificare (in questo caso le proprietà del libro); ogni

| Identificatore        | 1             |
|-----------------------|---------------|
| Titolo                | TitoloLibro_1 |
| Autore                |               |
| Editore               | Editore_1     |
| Anno di pubblicazione | 1951          |
| Anni di 'anzianità'   | 61            |
| Disponibile           | True          |

riga dovrà contenere nella prima colonna una Label con la descrizione della proprietà e nella seconda colonna una TextBox con il valore corrente della proprietà. Nel caso di errore di validazione (scatenato da un'eccezione generata nella set di una delle proprietà), dovrà apparire il simbolo di errore con il corrispondente messaggio (il testo dell'eccezione) nel *tooltip* (in questo caso, è obbligatorio inserire l'autore del libro).

Seguendo le istruzioni inserite nei commenti del codice, completare nell'ordine:

- la proprietà HasError
- il metodo OnHasErrorChanged
- il metodo SetEditableObject

- il metodo AddRow
- il metodo RefreshTextBoxes
- il metodo ValidatingHandle
- il metodo Validate
- il metodo SetError
- il metodo ResetEditingObject

Per testare il codice è necessario completare il passo 3.

## **Passo 3** – Completare la classe EditingDialog.

EditingDialog è una finestra di dialogo che si deve presentare come in figura e che deve permettere di visualizzare ed eventualmente modificare tutte le proprietà *'editable'* di un qualsiasi tipo di oggetto (tramite un EditingControl).

Mediante *designer* inserire nella form prima un pannello (con Dock a Bottom) che deve contenere i tre bottoni "Reset" (<u>resetButton</u>), "OK" (<u>okButton</u>) e "Annulla" (<u>cancelButton</u>) e quindi un EditingControl (<u>editingControl</u>, con Dock a Fill). I bottoni "Reset" e "OK" devono essere inizialmente

| 🖳 EditingDialog       |               |
|-----------------------|---------------|
| Identificatore        | 1             |
| Titolo                | TitoloLibro_1 |
| Autore                | Autore_1      |
| Editore               | Editore_1     |
| Anno di pubblicazione | 1951          |
| Anni di 'anzianità'   | 61            |
| Disponibile           | True          |
|                       |               |
| Reset                 | OK Annulla    |
|                       |               |

disabilitati. I bottoni "OK" e "Annulla" devono permettere, rispettivamente, di confermare o annullare l'operazione in corso.

Mediante designer, associare all'evento Click di \_resetButton e di \_cancelButton e all'evento HasErrorChanged di \_editingControl i relativi gestori presenti nel codice.

Togliere tutti i commenti nel file "EditingDialog.cs" e testare l'applicazione.